## Servis javnog zdravlja Republike Srbije

## REGISTAR PRUŽALACA ZDRAVSTVENE ZAŠTITE REGISTAR ZAPOSLENIH

KORISNIČKO UPUTSTVO - OSNOVNI KORACI -

Institut za javno zdravlje Srbije "Dr Milan Jovanović Batut"

Oktobar 2022.

#### Sadržaj

| Registracija ustanove i lica sa najvećim pravom pristupa                        | 3  |
|---------------------------------------------------------------------------------|----|
| Prijavljivanje na sistem                                                        | 3  |
| Prijava korišćenjem korisničkog imena i šifre                                   | 3  |
| Prijava korišćenjem eID                                                         | 4  |
| Dodeljivanje i definisanje prava za rad u sistemu - autorizaciona distribucija  | 6  |
| Registrator ustanove                                                            | 7  |
| Registrator organizacione strukture i zaposlenih                                | 8  |
| Organizacione jedinice                                                          | 8  |
| Radno mesto                                                                     | 10 |
| Zaposleni                                                                       | 12 |
| Angažman zaposlenog                                                             | 13 |
| Podaci o pružaocima zdravstvene zaštite, organizacionoj strukturi i zaposlenima | 15 |
| Kontakt                                                                         | 16 |

### Registracija ustanove i lica sa najvećim pravom pristupa

**Inicijalna registracija ustanove** u Registar pružalaca zdravstvene zaštite (zdravstvene ustanove, privatna praksa i druga pravna lica koja obavljaju poslove zdravstvene delatnosti) se obavlja preko teritorijalno nadležnog zavoda za javno zdravlje, slanjem overenog i od strane odgovornog lica potpisanog obrasca "Prijava za upis u Registar".

**Registracija lica sa najvećim pravom pristupa** se obavlja preko teritorijalno nadležnog zavoda za javno zdravlje, slanjem overenog i od strane odgovornog lica potpisanog obrasca "Prijava – Ovlašćeno lice/administrator".

Ukoliko pravno lice ima samo jednog zaposlenog (ordinacija, ambulanta), ta osoba je lice sa najvećim pravom pristupa, odnosno jedini korisnik sistema.

Nije moguće da isto lice bude lice sa najvećim pravom pristupa u dva pravna lica.

Svako imenovano lice sa najvećim pravom pristupa mora imati jedinstvenu e-mail adresu i jedinstven broj mobilnog telefona.

### Prijavljivanje na sistem

Korisnik započinje rad u sistemu preko internet pretraživača unosom URL-a u adresno polje:

https://sjz.gov.rs

Prijava na servis se može obaviti unosom korisničkog imena i šifre ili preko eUprave korišćenjem eID.

#### Prijava korišćenjem korisničkog imena i šifre

Za ovaj način prijave potrebno je u polja *Korisničko ime* i *Šifra* (slika 1) uneti pristupne podatke koje ste dobili na e-mail i SMS u procesu registracije za korišćenje usluga Servisa javnog zdravlja.

*Korisničko ime* se dobija putem automatski kreiranog e-mail-a nakon iniciranja kreiranja korisničkog naloga, a na e-mail adresu koja je navedena od strane korisnika prilikom registracije.

*Šifra* za pristup se dobija putem SMS poruke nakon iniciranja kreiranja korisničkog naloga na broj mobilnog telefona koji je naveden od strane korisnika prilikom registracije.

|                   | M J<br>B C                |                    |
|-------------------|---------------------------|--------------------|
| Institut za javno | zdravlje Srbije "Dr Milar | n Jovanović Batut" |
| Servis            | javnog zdravlja Republik  | ke Srbije          |
|                   |                           |                    |
|                   | Korisničko ime            |                    |
|                   | Šifra                     |                    |
|                   |                           |                    |
|                   | Login                     |                    |
|                   | Prijava preko eUprave     |                    |
|                   |                           |                    |
|                   |                           |                    |

Slika 1

Prilikom unosa pristupnih podataka bitno je da se poštuju pravila pisanja velikih i malih slova, kao i specijalnih karaktera. Ukoliko niste sigurni da ste pravilno uneli šifru dobra je praksa da je prvo otkucate u nekom programu gde su vidljivi karakteri (*Word, Notepad*), a da je potom prekopirate u polje na formi za unos. Ukoliko ste zaboravili šifru potrebno je da se obratite administratoru korisničkih naloga u vašoj ustanovi.

#### Prijava korišćenjem eID

Prijava na sistem se može obaviti i preko eUprave korišćenjem eID.

Sve informacije o načinu prijave možete naći na: <u>https://euprava.gov.rs/prijava-eID</u>

# NAPOMENA: Prva prijava lica sa najvećim pravom pristupa mora biti preko korisničkog imena i šifre, a svaki sledeći put može biti preko eID.

Nakon unosa, u zavisnosti od unetih podataka, moguća su dva slučaja:

- 1. Uspešno ste se prijavili na sistem, nakon čega ćete biti usmereni na stranu za rad sa sistemom,
- 2. Niste se uspešno prijavili bilo zbog pogrešno unetih pristupnih podataka, neuspele identifikacije preko eUprave, nedefinisane ili istekle autorizacije (prava za rad u sistemu).

## Prvo prijavljivanje na sistem lica sa najvećim pravom pristupa i kreiranje korisničkih naloga za druga lica

Prvo prijavljivanje na sistem lica sa najvećim pravom pristupa preusmerava korisnika da prvo unese set podataka o sebi kao zaposlenom u ustanovi za koju je dobio najveće pravo pristupa (slika 2).

| & RESURSI                            |   |                 | INDIVIDUALNI IZVEŠTAJI |                  |   | ADMINISTRACIJA     |   |
|--------------------------------------|---|-----------------|------------------------|------------------|---|--------------------|---|
| 😩 Zaposleni                          |   |                 |                        |                  |   |                    |   |
| reirai                               |   |                 |                        |                  |   |                    |   |
| Datum važenja promene<br>14.09.2022. |   | Ime             |                        | Prezime          |   | Prezime na rođenju |   |
| Državljanin Srbije                   | Q | JMBG            |                        | JMBG alternativa |   | Pol                | Q |
| Datum rođenja                        |   | Država rođenja  | ٩                      | Licenca          | Q | Broj licence       |   |
| Datum sticanja obnavljanja licence   |   | Nastavno zvanje | Q                      | Naučno zvanje    | Q | Stručno priznanje  | Q |
| Redni broj                           |   | Parametar 1     |                        | Parametar 2      |   | Parametar 3        |   |
|                                      |   |                 |                        |                  |   |                    |   |
|                                      |   |                 |                        |                  |   |                    |   |
|                                      |   |                 | Resetuj Odu            | istani Kreiraj   |   |                    |   |

Slika 2

Ovaj korak je neophodan kako bi se kompletirao proces autorizacije korisnika i sticanje prava osobe sa najvećim pravom pristupa u ustanovi. Osnovni podaci o zaposlenom predstavljaju obavezan set podataka kojim se korisnik sistema identifikuje, što predstavlja preduslov za rad u sistemu. Sistem neće dozvoliti dalji rad ukoliko ovaj proces nije do kraja završen.

Osoba sa najvećim pravom pristupa u ustanovi ima obavezu da kreira sebe kao zaposlenog, kao i druge zaposlene (slika 3) kojima želi da inicira kreiranje korisničkog naloga (autentifikacija) i definiše obim prava za rad u sistemu (autorizacija).

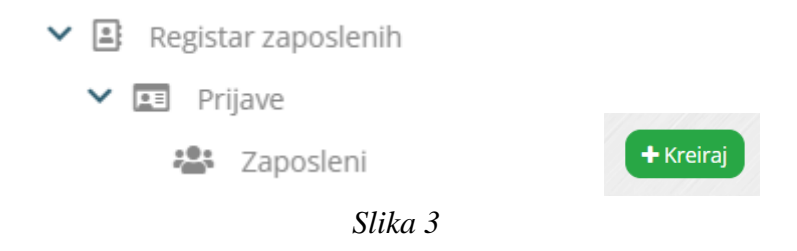

Za evidentiranje podataka o ustanovi i zaposlenima korisnik sistema je najčešće kadrovski referent, za zdravstvene evidencije nadležni zdravstveni radnici, itd. U daljem procesu zaposleni kojem budu dodeljena prava za vođenje evidencije o ustanovi i zaposlenima (Registrator ustanove, Registrator organizacione strukture i zaposlenih) će kreirati sve ostale zaposlene (izvršiti unos setova podataka o zaposlenima u Registra zaposlenih), pa će u tom slučaju osoba sa najvećim pravom pristupa u ustanovi imati već kreirane zaposlene kojima može dodeljivati određena prava za rad u sistemu.

Prilikom pretrage zaposlenog kojem se kreira korisnički nalog, zaposlenog je moguće naći unosom JMBG-a ili registarskog broja (potreban je tačan upis broja da bi se prikazao izbor opcije) (slike 4 i 5).

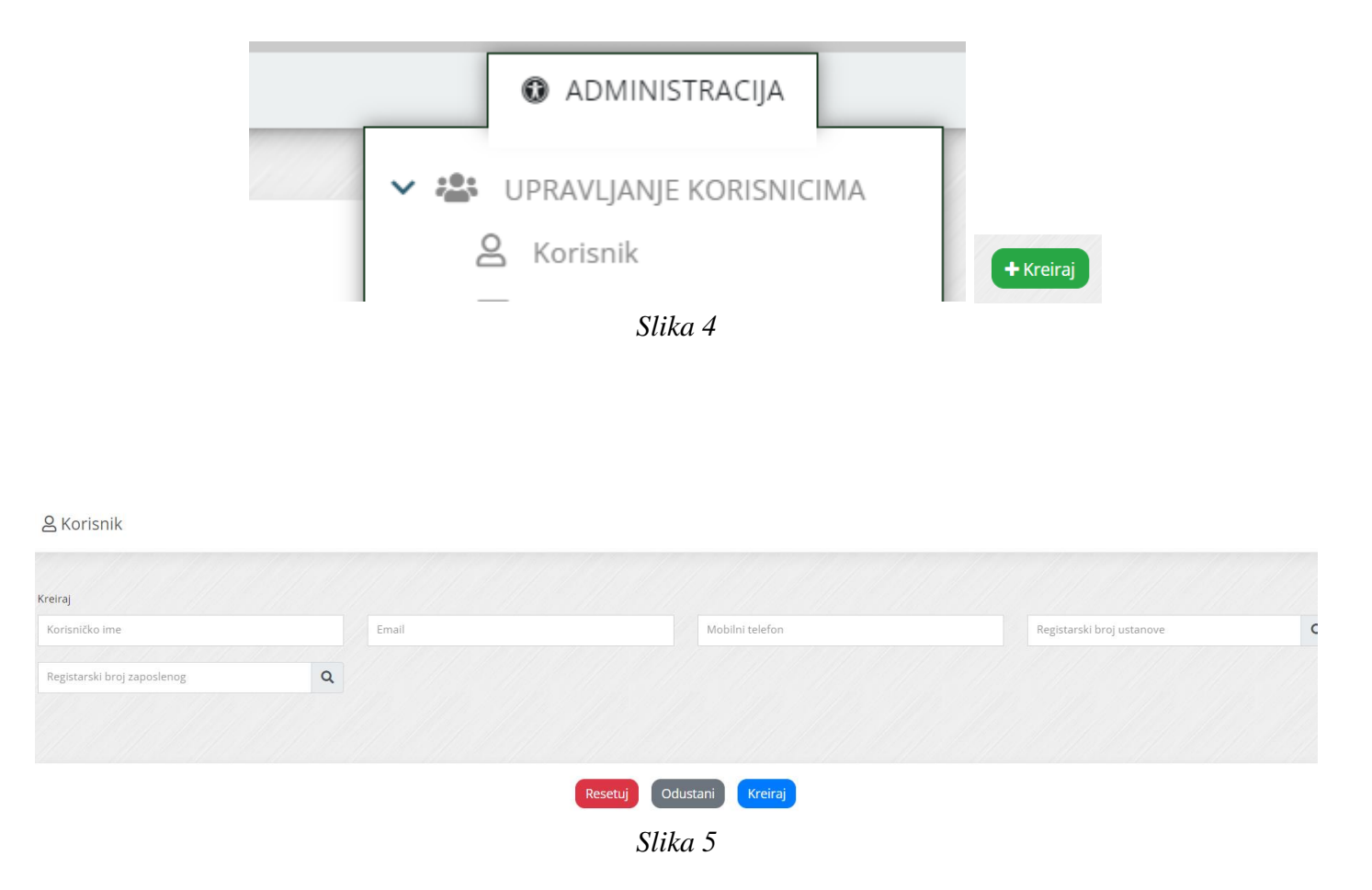

Nakon iniciranja zahteva za kreiranje korisničkog naloga, zahtev stiže na centralni nivo administracije gde se kompletira proces odobravanjem naloga i automatskim slanjem e-mail-a korisniku sa korisničkim imenom, a drugim kanalom (SMS porukom) se šalje šifra za pristup sistemu.

#### NAPOMENA:

Ukoliko pravno lice ima samo jednog zaposlenog (ordinacija, ambulanta), ta osoba je lice sa najvećim pravom pristupa, odnosno jedini korisnik sistema koji samostalno vodi sve propisane evidencije tako što sam sebi dodeljuje prava nad propisanim evidencijama.

# Dodeljivanje i definisanje prava za rad u sistemu - autorizaciona distribucija

Autorizacija je proces u kom se definišu prava korisnika za rad u sistemu. Autorizaciona distribucija (dodeljivanje i definisanje prava) predstavlja najbitniji segment sistema rada na Servisu javnog zdravlja. Ovim delom sistema može da manipuliše samo osoba sa najvećim pravom pristupa, ili ona osoba koja ima dodeljeno pravo za ulogu Uređivač identiteta.

U okviru autorizacione distribucije za jednog zaposlenog u okviru jedne evidencije moguće je kreirati samo jedno definisano pravo nad ustanovom. Istovremeno, jednom zaposlenom se može definisati pravo nad više evidencija (slika 6).

Najvažnije evidencije za početak rada u sistemu su:

- **Registrator ustanove** korisnik koji može da registruje podređene ustanove u sistemu ili da ažurira podatke o svojoj ustanovi.
- **Registrator organizacione strukture i zaposlenih** korisnik koji može da kreira i menja organizacionu strukturu i zaposlene.
- Autentifikacija korisnik koji može da inicira kreiranje drugih korisnika sistema (korisničkih naloga za zaposlene). Iniciranje korisnika sistema se realizuje uz validaciju od strane korisnika iz Instituta za javno zdravlje Srbije gde se kompletira proces odobravanjem naloga i automatskim slanjem email-a sa korisničkim imenom za pristup, a drugim kanalom (SMS porukom) se šalje šifra za pristup sistemu.
- Uređivač identiteta korisnik koji može korisnicima iz ustanove u kojoj radi (zaposlenima nadležnim za vođenje evidencija) delegirati prava pristupa pojedinim evidencijama iz adresara evidencija.

| 온 Autorizaciona distribucija                                                                   |     |                                |             |                                 |   |                      |   |
|------------------------------------------------------------------------------------------------|-----|--------------------------------|-------------|---------------------------------|---|----------------------|---|
| Kreiraj                                                                                        |     |                                |             |                                 |   |                      |   |
| Početak važenja autorizacije<br>14.09.2022.                                                    |     | Završetak važenja autorizacije |             | Zaposleni                       | Q | Dodelio autorizaciju | ٩ |
| Adresar evidencija                                                                             | ٩   | Pravo nad ustanovom            | Q           | Pravo nad podređenim ustanovama | ٩ |                      |   |
| 101001 - Prijava zdravstvene ustanove, privatne<br>prakse i drugih pravnih lica (Individualni) |     |                                |             |                                 |   |                      |   |
| 101002 - Prijava-odjava zaposlenog (Individualni)                                              |     |                                |             |                                 |   |                      |   |
| 101003 - Prijava građevinskog objekta (Individual                                              | ni) |                                | Resetuj Odu | stani                           |   |                      |   |
| 101004 - Prijava medicinske opreme (Individualn                                                | i)  |                                |             |                                 |   |                      |   |
| 101005 - Prijava IKT opreme (Individualni)                                                     |     |                                |             |                                 |   |                      |   |
| 103001 - Izveštaj o hospitalizaciji (Individualni)                                             |     |                                |             |                                 |   |                      |   |
| 103002 - Prijava lica obolelog od malignog tumor<br>(Individualni)                             | a   |                                |             |                                 |   |                      |   |

Slika 6

#### NAPOMENE:

Nakon izmene prava pristupa za određenog korisnika (dodeljivanje novih, proširivanje ili ukidanje postojećih), da bi se ista primenila, neophodno je da se korisnik ponovo prijavi u sistem (izloguje i ponovo uloguje).

Da bi osoba sa najvećim pravom pristupa imala pravo za vođenje određene evidencije potrebno je da sama sebi dodeli autorizaciju za datu evidenciju (dodaje se nova autorizacija, a ne izmena već kreirane autorizacije za najveće pravo pristupa).

#### **Registrator ustanove**

Inicijalna registracija ustanove u Registar pružalaca zdravstvene zaštite (zdravstvenih ustanova, privatne prakse i drugih pravnih lica koja obavljaju poslove zdravstvene delatnosti) se obavlja preko teritorijalno nadležnog zavoda za javno zdravlje, slanjem overenog i od strane odgovornog lica potpisanog obrasca "Prijava za upis u Registar".

U daljem procesu zaposleni kojem budu dodeljena prava za vođenje evidencije o ustanovi i zaposlenima (Registrator ustanove, Registrator organizacione strukture i zaposlenih) može obaviti ažuriranje podataka (promena telefona, e-mail adrese, broja postelja, kreiranje novih lokacija – adresa) preko sekcija Registar

pružalaca/Prijava pravnih lica – opcija "Izmeni" i Registar pružalaca/Prijava adrese pravnog lica – opcija "Kreiraj" (slika 7).

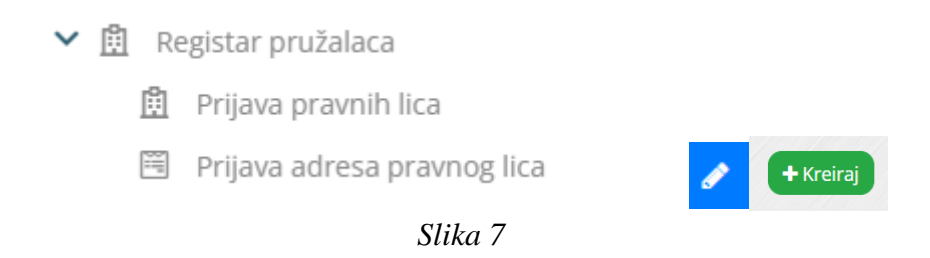

#### Registrator organizacione strukture i zaposlenih

Nakon uspešnog prijavljivanja na sistem otvara se početna strana sa osnovnim informacijama i navigacijom (slika 8). Do svake od izlistanih opcija za rad sa aplikacijom dolazi se klikom na željenu stavku u sekciji, a ne vraćanjem unazad (klikom na opciju "*back*").

| & RESURS                                                                                                    |             | ΙΝΙΙΖΥΕŜΤΔΙΙ               |   |                    |   |
|----------------------------------------------------------------------------------------------------|-------------|----------------------------|---|--------------------|---|
|                                                                                                    |             |                            |   |                    |   |
| Registar zaposlenih                                                                                             |             |                            |   |                    |   |
| Y 🖭 Prijave                                                                                                    |             |                            |   |                    |   |
| aposleni Zaposleni                                                                                              |             |                            |   |                    |   |
| Specijalizacija i uža specijalizacija                                                                           |             |                            |   |                    |   |
| Angažman zaposlenog                                                                                             |             |                            |   |                    |   |
| 🏟 Radna mesta                                                                                                   |             |                            |   |                    |   |
| Organizacione jedinice                                                                                          |             | Prezime                    |   | Prezime na rođenju |   |
| 🛨 Hijerarhija                                                                                                   |             |                            |   |                    |   |
| > 💼 Izveštaji                                                                                                   |             | JMBG alternativa           |   | Pol                | Q |
| ✓ 閲 Registar pružalaca                                                                                          | Q           | Licenca                    | Q | Broj licence       |   |
| 🗓 Prijava pravnih lica                                                                                          |             |                            |   |                    |   |
| 🖼 Prijava adresa pravnog lica                                                                                   | Q           | Naučno zvanje              | Q | Stručno priznanje  | Q |
| > 🚊 Prijava građevinskog objekta                                                                                |             |                            |   |                    |   |
| The mean area in a second and a second area in a second area in a second area in a second area in a second area |             | Parametar 2                |   | Parametar 3        |   |
|                                                                                                    |             |                            |   |                    |   |
|                                                                                                    |             |                            |   |                    |   |
|                                                                                                    |             |                            |   |                    |   |
|                                                                                                    |             |                            |   |                    |   |
|                                                                                                    | Resetuj Odu | stani <mark>Kreiraj</mark> |   |                    |   |
|                                                                                                    |             |                            |   |                    |   |

Slika 8

Prilikom evidentiranja podataka o zaposlenima ovlašćeno lice koristi Stručno-metodološko uputstvo za vođenje osnovne dokumentacije o resursima u zdravstvenim ustanovama, privatnoj praksi i drugim pravnim licima koja obavljaju poslove zdravstvene delatnosti (dostavlja teritorijalno nadležni zavod za javno zdravlje).

Preporučeni redosled unosa podataka po sekcijama:

- 1. Organizacione jedinice
- 2. Radno mesto
- 3. Zaposleni
- 4. Specijalizacije
- 5. Angažmani

#### **Organizacione jedinice**

Podaci o organizacionim jedinicama se mogu evidentirati na dva načina, odnosno preko sekcije Organizacione jedinice (slika 9) ili Hijerarhija (slika 11).

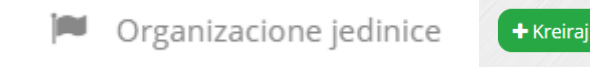

Slika 9

Za svaku organizacionu jedinicu se evidentira set podataka (slika 10).

#### Dorganizacione jedinice

| Naziv                | Teritorijalna definicija             | Q | Funkcionalna definicija | Q | Adresa ustanove | ٩ |
|----------------------|--------------------------------------|---|-------------------------|---|-----------------|---|
| Ukupan broj postelja | Telefon                              |   | Email adresa            |   | Datum kreiranja |   |
| Datum gašenja        | Datum važenja promene<br>14.09.2022. |   | Nadređena OJ            | ٩ | Redni broj      |   |
| Parametar 1          | Parametar 2                          |   | Parametar 3             |   |                 |   |
|                      |                                      |   |                         |   |                 |   |
|                      |                                      |   |                         |   |                 |   |

Slika 10

#### 🕀 Hijerarhija

Hijerarhija predstavlja agregirano grafičko rešenje za pregled kompletne organizacione strukture ustanove i svih zaposlenih. Moguće je direktno kreirati, pregledati i menjati sve delove hijerarhije. Na nivou ustanove je moguće direktno kreirati organizacione jedinice (slika 11).

#### 🕀 Hijerarhija

| ~ | 🖬 Institut za javno zdravlje Srbije Dr Milan Jovanović Batut | +-                       |
|---|--------------------------------------------------------------|--------------------------|
|   | > 🛤Kancelarija direktora                                     | 🍽 Organizaciona jedinica |
|   | Centar za informatiku i biostatistiku u zdravstvu            |                          |

- > Elužba za pravne, finansijsko računovodstvene, tehničke i pomoćne poslove
- > Centar za analizu, planiranje i organizaciju zdravstvene zaštite

Slika 11

Na nivou organizacione jedinice je moguće kreirati podređenu organizacionu jedinicu ili radno mesto. U svakom trenutku je moguće odštampati trenutni prikaz hijerarhije.

NAPOMENA: Ukoliko je pravno lice preduzetnik koji nema složenu organizacionu strukturu, odnosno ima samo jednu organizacionu celinu (ordinacija, ambulanta i sl.) potrebno je da se kreira jedna organizaciona jedinica sa istim nazivom kao i pravno lice. U polju "Teritorijalna jedinica" potrebno je izabrati "Sedište", a u polju "Funkcionalna definicija" potrebno je izabrati "Privatna praksa".

#### Radno mesto

Podaci o radnim mestima se mogu evidentirati na dva načina, odnosno preko sekcije Radna mesta (slika 12) ili Hijerarhija (slika 14).

| \$<br>Radna mesta | + Kreiraj |
|-------------------|-----------|
| Slika 12          |           |

#### Za svako radno mesto se evidentira set podataka (slika 13).

🏟 Radna mesta

| Organizaciona jedinica | ٩ | Radno mesto prema uredbi o šifarniku radnih mesta | Q | Datum važenja promene      | Datum otvaranja            |
|------------------------|---|---------------------------------------------------|---|----------------------------|----------------------------|
| Jatum zatvaranja       |   | Naziv prema sistematizaciji                       |   | Opis prema sistematizaciji | Maksimalni broj izvršilaca |
| Irsta rizika           | ٩ | Nivo kvalifikacije                                | ٩ | Redni broj                 | Parametar 1                |
| Parametar 2            |   | Parametar 3                                       |   |                            |                            |
|                        |   |                                                   |   |                            |                            |
|                        |   |                                                   |   |                            |                            |

Slika 13

Radno mesto prema Uredbi o šifarniku radnih mesta je neophodno primeniti i za pružaoce zdravstvene zaštite u privatnoj svojini radi svrstavanja zaposlenih u jedinstvene grupe zanimanja definisane za potrebe celokupnog zdravstvenog sistema.

NAPOMENA: Ukoliko je pravno lice preduzetnik sa jednim zaposlenim – potrebno je izabrati radno mesto koje odgovara delatnosti koju zaposleni dominantno obavlja (npr. doktor medicine specijalista u specijalističkoj delatnosti, doktor stomatologije specijalista itd.), a ne iz grupe rukovodećih radnih mesta.

#### 🕀 Hijerarhija

Hijerarhija predstavlja agregirano grafičko rešenje za pregled kompletne organizacione strukture ustanove i svih zaposlenih. Moguće je direktno kreirati, pregledati i menjati sve delove hijerarhije. Na nivou organizacione jedinice je moguće direktno kreirati radno mesto (slika 14).

#### 🕀 Hijerarhija

- Y 🖬 Institut za javno zdravlje Srbije Dr Milan Jovanović Batut
  - > 🛤 Kancelarija direktora
  - Y 🔎 Centar za informatiku i biostatistiku u zdravstvu
    - Y POdeljenje za projektovanje, razvoj i administriranje informacionih sistema
      - > 🌣 Rukovodilac poslova informacionih sistema i tehnologija šef Odeljenja
      - > & Projektant informacionih sistema i programa
      - > Programer inženjer
      - > Inženjer investicionog/tehničkog održavanja/održavanja uređaja i opreme
      - > Projektant informatičke infrastrukture
      - > Administrator informacionih sistema i tehnologija

#### Slika 14

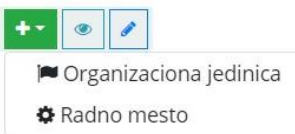

#### Zaposleni

Podaci o zaposlenom se evidentiraju preko sekcije Zaposleni (slika 15).

| ✓ 📰 Prijave |           |
|-------------|-----------|
| 📇 Zaposleni | + Kreiraj |
|             |           |

Slika 15

Prilikom kreiranja zaposlenog, sistem automatski kreira registarski broj zaposlenog koji se nadalje koristi u sistemu kao jedinstveni identifikator zaposlenog.

Za svakog zaposlenog se evidentira set podataka (slika 16), sa posebnom evidencijom o specijalizaciji i užoj specijalizaciji (slika 18).

| Kreiraj                              |   |                 |             |                  |   |                    |   |
|--------------------------------------|---|-----------------|-------------|------------------|---|--------------------|---|
| Datum važenja promene<br>14.09.2022, |   | Ime             |             | Prezime          |   | Prezime na rođenju |   |
| Državljanin Srbije                   | ٩ | JMBG            |             | JMBG alternativa |   | Pol                | Q |
| Datum rođenja                        |   | Država rođenja  | ٩           | Licenca          | ٩ | Broj licence       |   |
| Datum sticanja obnavljanja licence   |   | Nastavno zvanje | Q           | Naučno zvanje    | Q | Stručno priznanje  | ٩ |
| Redni broj                           |   | Parametar 1     |             | Parametar 2      |   | Parametar 3        |   |
|                                      |   |                 |             |                  |   |                    |   |
|                                      |   |                 |             |                  |   |                    |   |
|                                      |   |                 | Resetuj Odu | stani            |   |                    |   |

Slika 16

NAPOMENA: Ukoliko osnivač (vlasnik) privatne prakse ne obavlja lično zdravstvenu delatnost, već angažuje druga lica, podatke o osnivaču potrebno je uneti samo u sekcije Zaposleni i Specijalizacije (nije potrebno unositi podatke u sekciji Angažman zaposlenog).

#### Specijalizacije i uže specijalizacije

Podaci o specijalizacijama i užim specijalizacijama se evidentiraju za svakog zaposlenog koji ima završenu ili započetu specijalizaciju/užu specijalizaciju, odnosno za zdravstvene radnike i saradnike specijaliste/uže specijaliste, kao i za one koji su na specijalizaciji/užoj specijalizaciji. Podaci se evidentiraju preko sekcije Specijalizacija i uža specijalizacija (slika 17). Zaposleni za kojeg se unose podaci o specijalizaciji/užoj specijalizaciji se bira pretragom u polju "Zaposleni" ukucavanjem JMBG ili registarskog broja (slika 18).

Specijalizacija i uža specijalizacija

🕂 Kreiraj

Slika 17

| 📱 Specijalizacija i uža specijal | lizacija |                                      |              |                                   |   |                                     |
|----------------------------------|----------|--------------------------------------|--------------|-----------------------------------|---|-------------------------------------|
| Kreiraj                          |          |                                      |              |                                   |   |                                     |
| Zaposleni                        | Q        | Datum važenja promene<br>14.09.2022. |              | Specijalizacija                   | Q | Datum početka specijalizacije       |
| Datum završetka specijalizacije  |          | Uža specijalizacija                  | Q            | Datum početka uže specijalizacije |   | Datum završetka uže specijalizacije |
| Parametar 1                      |          | Parametar 2                          |              | Parametar 3                       |   |                                     |
|                                  |          |                                      |              |                                   |   |                                     |
|                                  |          |                                      |              |                                   |   |                                     |
|                                  |          |                                      | Resetuj Odus | tani                              |   |                                     |

Slika 18

NAPOMENA: Ukoliko osnivač (vlasnik) privatne prakse ne obavlja lično zdravstvenu delatnost, već angažuje druga lica, podatke o osnivaču potrebno je uneti samo u sekcije Zaposleni i Specijalizacije (nije potrebno unositi podatke u sekciji Angažman zaposlenog).

#### Angažman zaposlenog

Podaci o angažmanu zaposlenog se mogu evidentirati na dva načina, odnosno preko sekcije Angažmani (slika 19) ili Hijerarhija (slika 21).

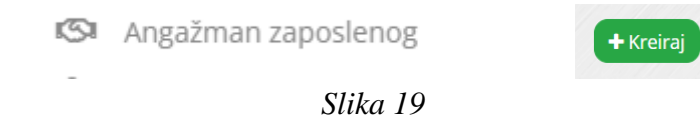

Set podataka o angažmanu zaposlenog sadrži podatke koji su sadržani u ugovoru o radu zaposlenog i podatke o prethodnom stažu (slika 20).

Zaposleni za kojeg se unose podaci o angažmanu se nalazi pretragom u polju "Zaposleni" ukucavanjem JMBG ili registarskog broja. Radno mesto za koje se vezuje zaposleni se nalazi pretragom u polju "Radna mesta" ukucavanjem ključnih reči iz naziva radnog mesta prema sistematizaciji odnosno iz naziva organizacione jedinice (slika 20).

| reiraj                                         |   |                                |   |                                              |   |                                              |   |
|------------------------------------------------|---|--------------------------------|---|----------------------------------------------|---|----------------------------------------------|---|
| Radno mesto                                    | ٩ | Zaposleni                      | ٩ | Datum važenja promene<br>14.09.2022.         |   | Rad u drugoj ustanovi                        | ٩ |
| Datum do kada je odobren rad u drugoj ustanovi |   | Zanimanje                      | Q | Nivo kvalifikacija                           | ٩ | Zvanje iz diplome svedočanstva               |   |
| Država sticanja diplome                        | Q | Direktan kontakt sa pacijentom | Q | Neposredno rukovodi organizacionom jedinicom | Q | Prethodni staž godina                        |   |
| Prethodni staž mesec                           |   | Prethodni staž dan             |   | Prethodni minuli staž godina                 |   | Prethodni minuli staž mesec                  |   |
| Prethodni minuli staž dan                      |   | Datum početka angažmana        |   | Datum završetka angažmana                    |   | Tip odjave                                   | ٩ |
| Ugovoren sa RFZO                               | Q | Vrsta radnog angažmana         | Q | Vrsta staža osiguranja                       | Q | Procenat radnog vremena prema ugovoru o radu | 1 |
| Radno vreme radnika                            | Q | Smenski rad                    | ٩ | Nedeljno radno vreme u satima                |   | Delatnost 1                                  | ٩ |
| Delatnost 2                                    | ٩ | Delatnost 3                    | ٩ | Delatnost 4                                  | Q | Delatnost 5                                  | ٩ |
| Parametar 1                                    |   | Parametar 2                    |   | Parametar 3                                  |   |                                              |   |
|                                                |   |                                |   |                                              |   |                                              |   |
|                                                |   |                                |   |                                              |   |                                              |   |

Slika 20

NAPOMENA: Nije moguće brisanje zaposlenog iz Registra već se zaposleni kojem je istekao ugovor o radu odjavljuje sa datumom završetka/isteka angažmana (ugovora) i tipom odjave. Zakonska obaveza kadrovskog referenta/odgovornog lica je da prijavi nastalu promenu najkasnije 10 dana od dana nastanka.

#### 🕀 Hijerarhija

Hijerarhija predstavlja agregirano grafičko rešenje za pregledni prikaz kompletne organizacione strukture ustanove i svih zaposlenih. Moguće je direktno kreirati, pregledati i menjati sve delove hijerarhije. Na nivou radnog mesta moguće je direktno kreirati angažman za postojeće zaposlene (slika 21).

Centar za informatiku i biostatistiku u zdravstvu

- Y MOdeljenje za projektovanje, razvoj i administriranje informacionih sistema
  - > \$Rukovodilac poslova informacionih sistema i tehnologija šef Odeljenja
  - Y &Projektant informacionih sistema i programa

🕬 Vedran Martinović

+- 💿 🧪

Angažman zaposlenog

🕼 Slobodanka Tomašević

Slika 21

# Podaci o pružaocima zdravstvene zaštite, organizacionoj strukturi i zaposlenima

Podaci o pružaocima zdravstvene zaštite, organizacionoj strukturi i zaposlenima uneti u SJZ predstavljaju obavezni <u>preduslov za sve ostale evidencije</u> u oblasti zdravstva (npr. prijavljivanje bolesti od većeg javno-zdravstvenog značaja, prijavljivanje zaraznih bolesti, potvrda o smrti, izdavanje recepta i dr.).

Pravna lica podatke o organizacionoj strukturi i zaposlenima samostalno unose u SJZ.

Kadrovski referent pravnog lica (osnivač privatne prakse u slučaju privatne prakse) je dužan da obezbedi sve obavezne podatke o ustanovi i zaposlenima, unese ih u SJZ i ažurira kontinuirano, a **najkasnije 10 dana** od dana nastale promene. Za tačnost podataka, pored kadrovskog referenta, odgovorno je odgovorno lice u zdravstvenoj ustanovi, odnosno osnivač privatne prakse i odgovorno lice u drugom pravnom licu. Kadrovski referent/osnivač privatne prakse ostvaruje neposrednu saradnju sa osobama odgovornim za oblast informatike i biostatistike u okviru teritorijalno nadležnog instituta/zavoda za javno zdravlje po svim pitanjima vezanim za unos i korišćenje podataka iz SJZ-a.

Osobe odgovorne za oblast informatike i biostatistike u okviru teritorijalno nadležnih instituta/zavoda za javno zdravlje, u saradnji sa kadrovskim referentima/odgovornim licima pravnih lica, kontrolišu ažurnost podataka, pomažu u rešavanju problema u vođenju evidencije o organizacionoj strukturi i zaposlenima i vrše kontrolu tačnosti unetih podataka. Instituti/zavodi za javno zdravlje vrše analizu podataka za teritoriju za koju su nadležni, a pravna lica obezbeđuju dostupnost podataka i vrše analizu za svoje potrebe.

Podaci uneti u SJZ su dostupni svim korisnicima u sistemu u skladu sa nadležnostima.

# Zakonska obaveza kadrovskog referenta/odgovornog lica je da evidentira nastalu promenu (prijem novog zaposlenog, završena specijalizacija, upisana specijalizacija, prestanak ugovora o radu, formiranje nove organizacione jedinice i dr.) najkasnije 10 dana od dana nastanka.

Rukovalac podacima (Institut za javno zdravlje Srbije) može u svakom trenutku iskoristiti raspoložive podatke za proces obrade, analize i izveštavanja, a uzimajući u obzir postavljene rokove za prikupljanje podataka i zaštitu podataka o ličnosti.

## Kontakt

Zakonom o zdravstvenoj dokumentaciji i evidencijama u oblasti zdravstva definiše kao rukovaoca podacima u zdravstvenoj dokumentaciji i evidencijama u oblasti zdravstva zavod osnovan za teritoriju Republike. Institut za javno zdravlje Srbije "Dr Milan Jovanović Batut "sa mrežom okružnih instituta i zavoda za javno zdravlje predstavlja kontakt u procesu evidencije podataka u registrima o resursima zdravstvenog sistema.

Kontakti lica nadležnih za nivo okruga:

| Okrug         | Naziv zavoda                                     | Adresa                                                            | Kontakt podaci                                                                                                    |
|---------------|--------------------------------------------------|-------------------------------------------------------------------|----------------------------------------------------------------------------------------------------|
| Beogradski    | Gradski zavod<br>za javno<br>zdravlje<br>Beograd | Beograd, 11000,<br>Stari Grad,<br>Bulevar Despota<br>Stefana 54-a | Dr Svetlana Miltenović, Msc.<br>Rukovodilac Centra za informatiku i<br>biostatistiku u zdravstvu<br>011/2078 686<br>011/2078 663<br>svetlana.miltenovic@zdravlje.org.rs                                                                                                    |
| Zapadnobački  | Zavod za javno<br>zdravlje<br>Sombor             | Sombor, 25000,<br>Vojvođanska 47                                  | Dr Jadranka Vranješ<br>Načelnik Centra za promociju zdravlja,<br>analizu, planiranje, organizaciju zdravstvene<br>zaštite, informatiku i biostatistiku u zdravstvu<br>064/9071 273 (centrala),<br>063/468 114 (službeni telefon)<br>promocija@zzjzsombor.org<br>statistika@zzjzsombor.org |
| Južnobanatski | Zavod za javno<br>zdravlje<br>Pančevo            | Pančevo, 26000,<br>Pasterova 2                                    | Dr Aleksandra Perović<br>Načelnik centra za promociju zdravlja,<br>analizu, planiranje, organizaciju zdravstvene<br>zaštite, informatiku i biostatistiku u zdravstvu<br>013/318 573<br>013/322 965<br>socijalna@zjzpa.org.rs                                                              |
| Južnobački    | Institut za<br>javno zdravlje<br>Vojvodine       | Novi Sad, 21000,<br>Futoška 121                                   | Dr sc. med. Miodrag Arsić<br>Spec. socijalne medicine<br>021/4897 864<br>021/6613 989<br>miodrag.arsic@izjzv.org.rs<br>biostatistika@izjzv.org.rs                                                                                                    |

| Severnobanatski | Zavod za javno<br>zdravlje<br>Kikinda              | Kikinda, 23300,<br>Kralja Petra<br>Prvog 70  | Dr Vesna Blašković<br>Načelnik odeljenja za promociju zdravlja,<br>analizu, planiranje i org. zdr. zaštite sa<br>informatikom i biostatistikom u zdravstvu<br>0230/400 540 (socijalna medicina)<br>063/584 192 (dr Blašković)<br>vesna.blaskovic@zavodki.org.rs |
|-----------------|----------------------------------------------------|----------------------------------------------|----------------------------------------------------------------------------------------------------|
| Severnobački    | Zavod za javno<br>zdravlje<br>Subotica             | Subotica, 24000,<br>Zmaj Jovina 30           | Dr Vesna Vukmirović<br>Direktor zavoda<br>Tel: 069/5255 440<br>Faks: 024/571 333<br>vesna.vukmirovic@gmail.com<br>info@zjzs.org.rs                                                                                                    |
| Srednjobanatski | Zavod za javno<br>zdravlje<br>Zrenjanin            | Zrenjanin, 23000,<br>Dr Emila Gavrila<br>15  | Dr Nađa Miloš<br>Spec. socijalne medicine<br>023/566 345 lokal 241<br>062/8082 188<br>nadja.milos@zastitazdravlja.rs                                                                                                    |
| Sremski         | Zavod za javno<br>zdravlje<br>Sremska<br>Mitrovica | Sremska<br>Mitrovica, 22000,<br>Stari šor 47 | Nikola Sapun<br>Dip.inf.<br>022/610 511 lok 112<br>022/636 509<br>info@zdravlje-sm.org.rs                                                                                                    |
| Zlatiborski     | Zavod za javno<br>zdravlje Užice                   | Užice, 31000, Dr<br>Veselina<br>Markovića 4  | Dr Vlatka Stevanović<br>Spec. socijalne medicine<br>031/563 150<br>031/563 147<br>zavoduzice@mts.rs                                                                                                    |
| Kolubarski      | Zavod za javno<br>zdravlje<br>Valjevo              | Valjevo, 14000,<br>Vladike Nikolaja<br>5     | Đorđe Kulinčević<br>Dipl.ing.informatike<br>014/291 041<br>014/291 040 plan.analiza@zzjzvaljevo.org.rs                                                                                                    |
| Mačvanski       | Zavod za javno<br>zdravlje Šabac                   | Šabac, 15000,<br>Jovana Cvijića 1            | Saša Radovanović<br>Dipl. ing. organizacionih nauka<br>015/343 607 lok 135<br>015/343 606<br>info@zjz.org.rs<br>socijalna@zjz.org.rs                                                                                                    |

| Moravički                                     | Zavod za javno<br>zdravlje Čačak            | Čačak, 32000,<br>Veselina Milikića<br>7       | Dr Ljiljana Milovanović<br>Načelnik centra za promociju zdravlja,<br>analizu, planiranje i org. zdr. zaštite,<br>informatiku i biostatistiku u zdravstvu<br>032/310 395<br>032/325 019<br>socijalna@zdravljecacak.org |
|-----------------------------------------------|---------------------------------------------|-----------------------------------------------|----------------------------------------------------------------------------------------------------|
| Pomoravski                                    | Zavod za javno<br>zdravlje<br>Ćuprija       | Ćuprija, 35230,<br>Miodraga<br>Novakovića 78  | Prim. dr Dragana Radovanović<br>Načelnik Centra za analizu i planiranje<br>035/8470 036<br>035/8473 289 lok. 109<br>socijalna@zzjzcuprija.com                                                                         |
| Rasinski                                      | Zavod za javno<br>zdravlje<br>Kruševac      | Kruševac, 37000,<br>Vojvode Putnika<br>2      | Dr Goran Pešić<br>Spec. socijalne medicine<br>062/8047780<br>037/422951<br>pesicgoran@gmail.com<br>soc-med@zavodks.rs<br>info@zavodks.rs                                                                              |
| Raški (Kraljevo,<br>Raška, Vrnjačka<br>Banja) | Zavod za javno<br>zdravlje<br>Kraljevo      | Kraljevo, 36000,<br>Slobodana<br>Penezića 16  | Dr Marija Božović<br>Šefica odeljenja za analizu, planiranje i<br>organizaciju zdravstvene zaštite<br>036/392 336<br>marija.bozovic@zjzkv.org.rs                                                                      |
| Raški (Novi Pazar<br>i Tutin)                 | Zavod za javno<br>zdravlje Novi<br>Pazar    | Novi Pazar,<br>36300, Generala<br>Živkovića 1 | Dr Majda Iković<br>Spec.socijalne medicine<br>064/8253 714<br>020/386 289<br>socijalna.medicina@zzjznp.rs                                                                                                    |
| Šumadijski                                    | Institut za<br>javno zdravlje<br>Kragujevac | Kragujevac,<br>34000, Nikole<br>Pašić 1       | Dr Natasa Mihailović<br>Načelnik centra za informatiku i biostatistiku u<br>zdravstvu<br>034/504 533<br>034/331 344<br>info@izjzkg.rs                                                                                 |
| Borski i Zaječarski                           | Zavod za javno<br>zdravlje<br>Zaječar       | Zaječar, 19000,<br>Sremska 13                 | Dr Jasmina Radosavljević<br>Spec. socijalne medicine<br>019/422 477<br>019/442 236<br>timok@zavodzajecar.rs                                                                                                    |

| Podunavski i<br>Braničevski | Zavod za javno<br>zdravlje<br>Požarevac             | Požarevac, 12000,<br>Jovana<br>Šerbanovića 14               | Dr Vesna Živanović<br>Spec. socijalne medicine<br>012/530 331<br>064/8734 099<br>vesna.zivanovic@zzjzpo.rs                                                                                                    |
|-----------------------------|-----------------------------------------------------|-------------------------------------------------------------|----------------------------------------------------------------------------------------------------|
| Jablanički                  | Zavod za javno<br>zdravlje<br>Leskovac              | Leskovac, 16000,<br>Maksima<br>Kovačevića 11                | Prim. dr Vanja Ilić<br>Spec. socijalne medicine<br>Načelnica Centra za promociju zdravlja i<br>Centra za analizu, planiranje i organizaciju<br>zdravstvene zaštite<br>064/8648 803<br>016/235 020<br>vanja.ilic@zzjzle.org.rs |
| Nišavski i Toplički         | Institut za<br>javno zdravlje<br>Niš                | Niš, 18000,<br>Medijana,<br>Bulevar dr Zorana<br>Đinđića 50 | Dr Marija Anđelković Apostolović<br>Spec. med. statistike i informatike<br>064/2436 659<br>018/4226 384 lokal 110<br>018/4226 448<br>drmari84@gmail.com<br>info@izjz-nis.org.rs                                               |
| Pirotski                    | Zavod za javno<br>zdravlje Pirot                    | Pirot,18300, Kej<br>b.b.                                    | Milan Kostić<br>Dip.ing.elektrotehnike<br>010/343 994, lok.111<br>milan@zzjzpirot.org.rs                                                                                                    |
| Pčinjski                    | Zavod za javno<br>zdravlje<br>Vranje                | Vranje, 17500,<br>J.J. Lunge 1                              | Dr Svetlana Stojanović<br>Spec. socijalne medicine<br>017/421 310<br>017/400 271<br>info@zjzvranje.org.rs                                                                                                    |
| Kosovo i Metohija           | Zavod za javno<br>zdravlje<br>Kosovska<br>Mitrovica | Kosovska<br>Mitrovica, 38220,<br>Anri Dinan b.b.            | Gordana Savić<br>Rukovodilac poslova informacionih sistema i<br>tehnologija<br>064/8252 823<br>zzzzkm2004@yahoo.com                                                                                                    |